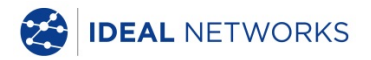

# SignalTEK CT

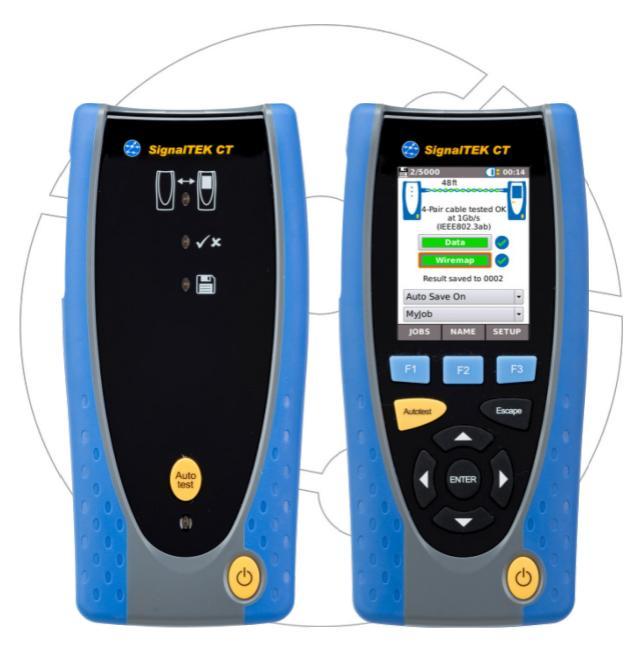

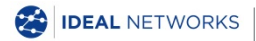

Quick Reference Guide 156848 Issue 3 © IDEAL INDUSTRIES Networks Ltd 2018 IDEAL INDUSTRIES NETWORKS LIMITED Stokenchurch House, Oxford Road, Stokenchurch, High Wycombe, Bucks, HP14 3SX, UK. www.idealnetworks.net

#### A subsidiary of IDEAL INDUSTRIES INC.

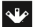

IDEAL INDUSTRIES, INC.

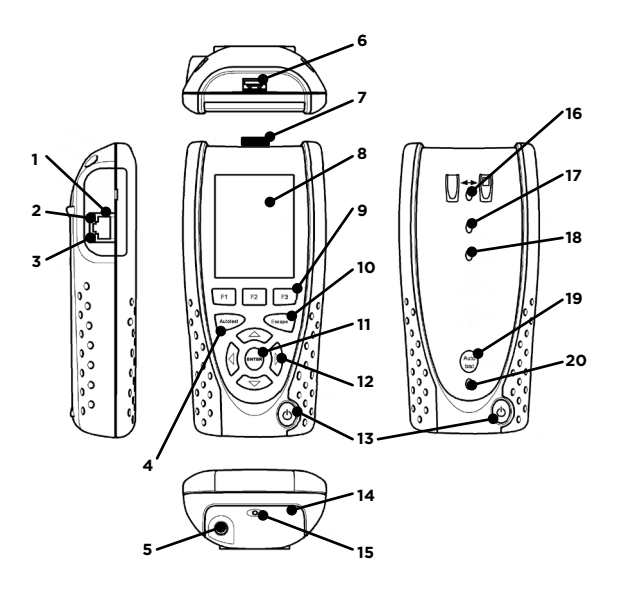

- 1 Cable socket
- 2 Ethernet LED
- 3 Activity LED
- 4 Autotest button
- 5 DC in connector
- 6 USB socket
- 7 Wi-Fi adapter
- 8 Touchscreen display
- 9 Function buttons
- 10 Escape button

- 11 ENTER button
- 12 Cursor buttons
- 13 Power button
  - 14 Battery module
  - 15 Charging indicator LED
  - 16 Link LED
  - 17 Pass/Fail LED
  - 18 Saved LED
  - 19 Remote autotest button
  - 20 Battery status LED

| Charging Indicator LED (15) | Status            |
|-----------------------------|-------------------|
| Green                       | Charging          |
| Off                         | Charging complete |
| Flashing                    | Not charging      |

| Pass/Fail LED (17) | Status      |
|--------------------|-------------|
| Green              | Test passed |
| Red                | Test failed |

| Battery Status LED (20) | Status                                        |
|-------------------------|-----------------------------------------------|
| Green (Power ON)        | Battery level is sufficient for<br>use        |
| Red (Power ON)          | Battery level is low but still<br>operational |
| Off                     | Power OFF                                     |

### Four Ways to Navigate

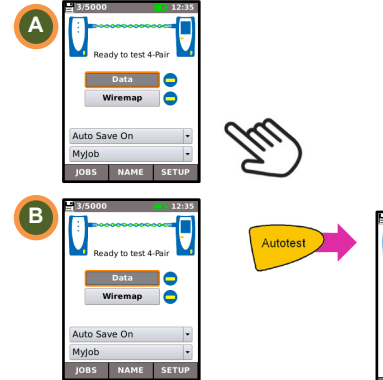

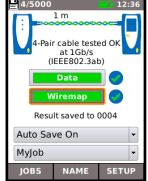

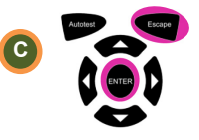

Escape - returns to previous screen

ENTER - accepts selection

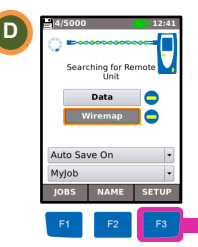

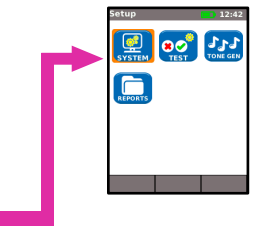

# Job Setup

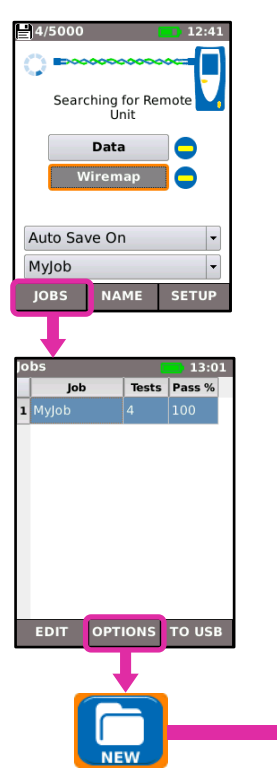

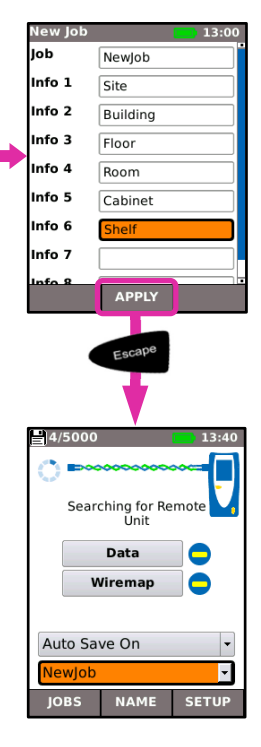

#### **Test Setup**

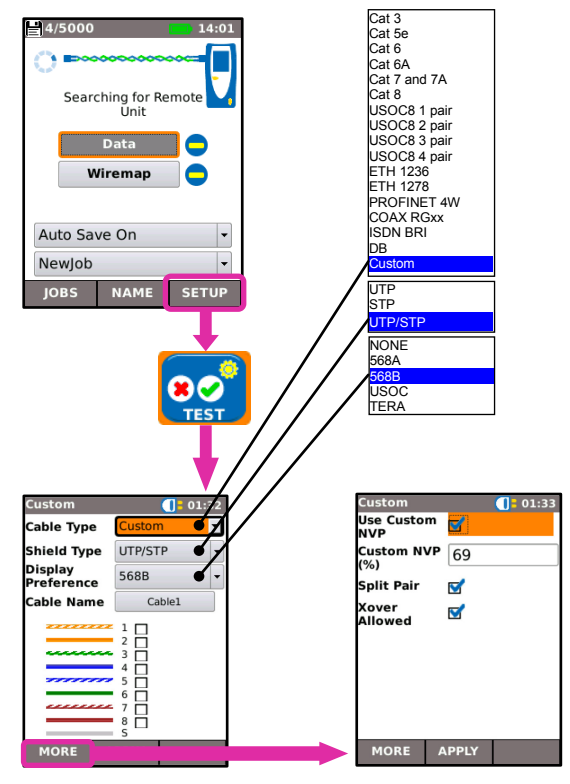

# **Cable Testing**

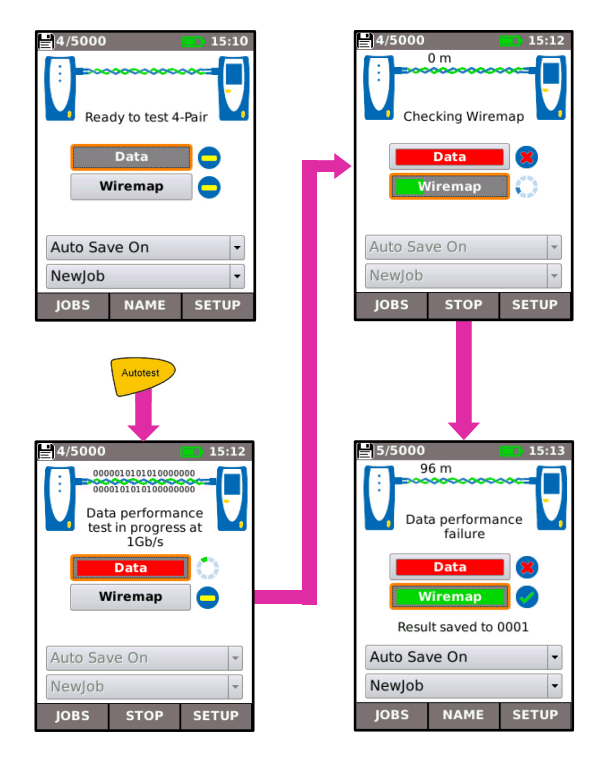

# Viewing Test Results

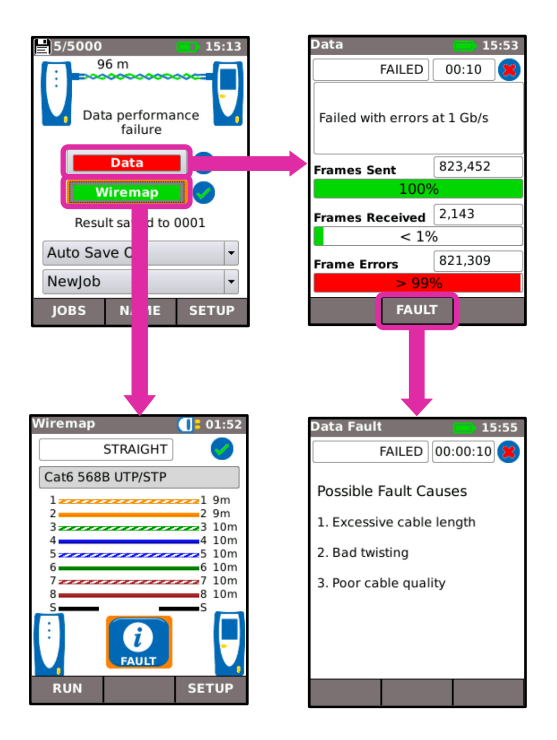

# **Test Reports**

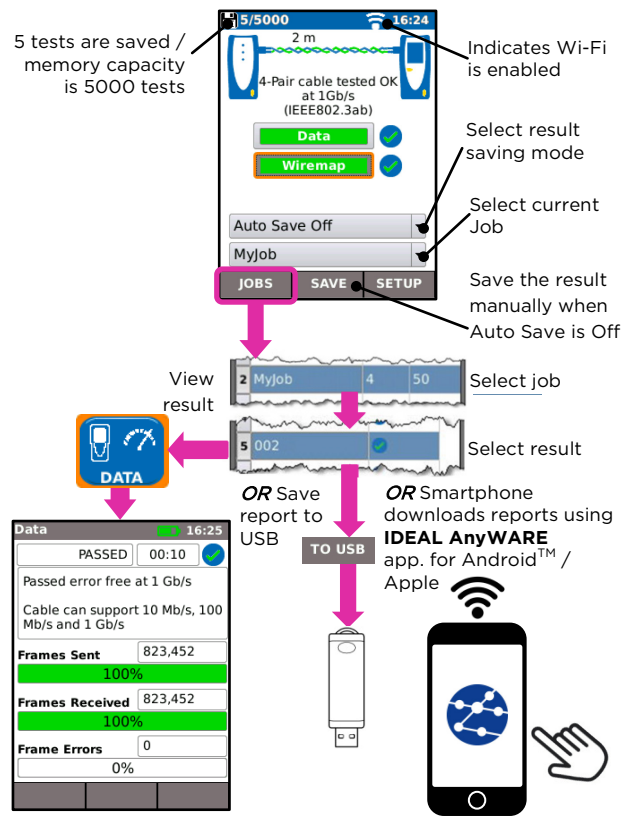

#### Menu Map

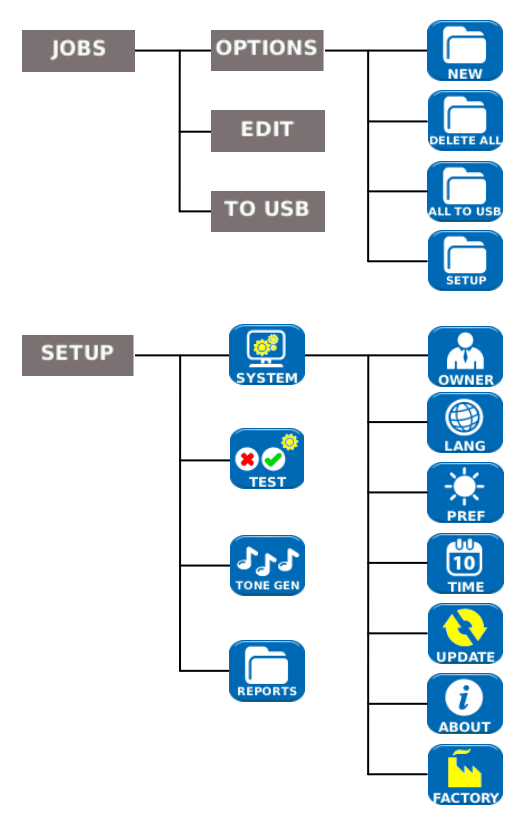